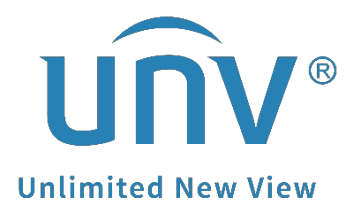

## How to Troubleshoot If the Live View on UNV-Link Is Not Working When I Disconnect from the Local Wi-fi?

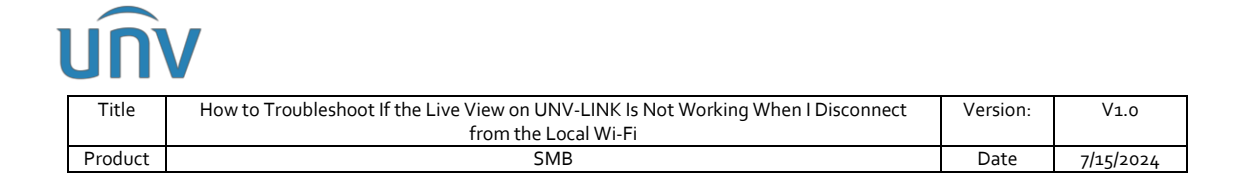

## How to Troubleshoot If the Live View on UNV-Link Is Not Working When I Disconnect from the Local Wi-Fi?

## Description

The issue may happen when the device was added as a local device. Therefore, you need to add the device as a cloud device.

*Note:* This method is applicable in most scenarios. If this method does not solve your problem, it is recommended to consult our Tech Support Team.

https://global.uniview.com/Support/Service\_Hotline/

## **Operating Steps**

**Step 1** Check the **UNV-Link** page in UNV-Link app and see if you are able to find the device on this page. If the device was added as a cloud device, you'll be able to see it under **UNV-Link** page.

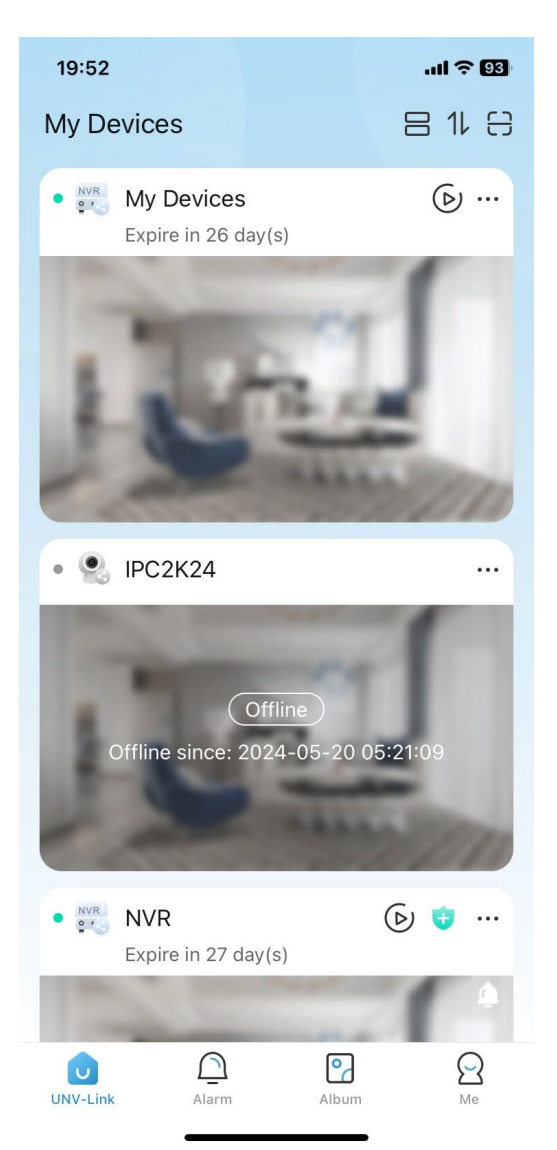

| บกิง    |                                                                                   |          |           |  |  |
|---------|-----------------------------------------------------------------------------------|----------|-----------|--|--|
| Title   | How to Troubleshoot If the Live View on UNV-LINK Is Not Working When I Disconnect | Version: | V1.0      |  |  |
|         | from the Local Wi-Fi                                                              |          | 1         |  |  |
| Product | SMB                                                                               | Date     | 7/15/2024 |  |  |

**Step 2** If the device is not here, please go to **Me>Local Device**, and check if your device is there, if it's there, please click the 3 dots icon, then delete it.

|                           | 19:55 <b> ? 92</b>                      |
|---------------------------|-----------------------------------------|
| globalsupport@uniview.com | Local Device +   IPC94144SFW-X25-F40C 1 |
| ♂ Sharing Management >    | Offline, Offline,                       |
| Entrust                   | IP Camera 01 IP Camera 02               |
| ⊘ General >               | PC675LFW-AX4DUPKC-VG ····               |
| Local Device              |                                         |
| र्श्ड Tool 🔶 刘            | Offline                                 |
| G Help and Feedback       | THE SA                                  |
| Privacy Service           |                                         |
| () About >                | • IPC9312LFW-AF28-2X4 ····              |
| Clear Cache 0.0MB         | Offline                                 |
|                           | Delete device 2                         |
| UNV-Link Message Album Me | Cancel                                  |

**Step 3** Switch off the Wi-Fi function on your mobile phone and turn on the cellular data.

**Step 4** Go to **UNV-Link>Scan** to scan the QR code on the device's EZCloud page/device's white sticker/device's quick guide to add the device. Enter a name for your device and then click **OK**.

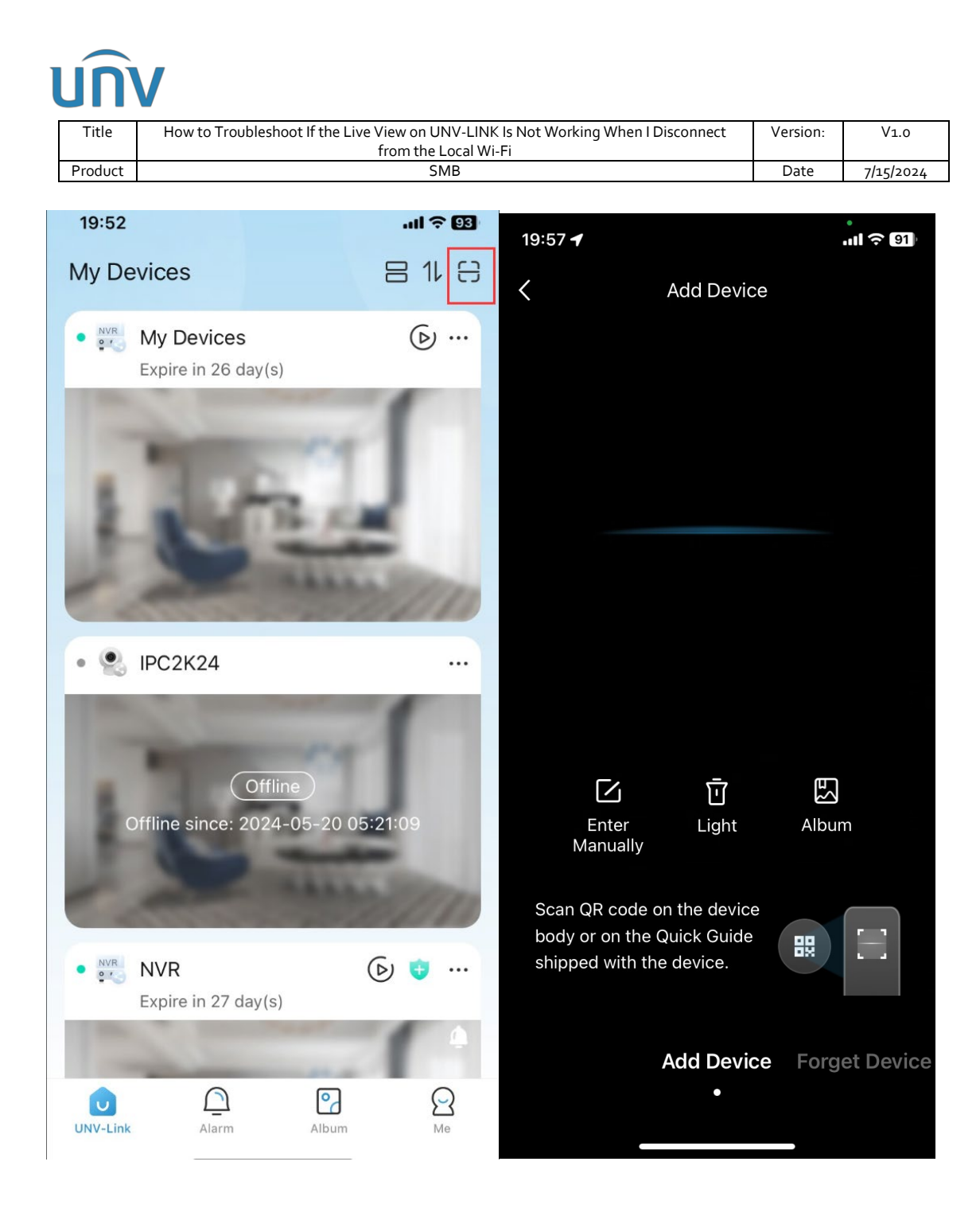

| บกิง    |                                                                                   |          |           |  |  |  |
|---------|-----------------------------------------------------------------------------------|----------|-----------|--|--|--|
| Title   | How to Troubleshoot If the Live View on UNV-LINK Is Not Working When I Disconnect | Version: | V1.0      |  |  |  |
|         | from the Local Wi-Fi                                                              |          |           |  |  |  |
| Product | SMB                                                                               | Date     | 7/15/2024 |  |  |  |
|         |                                                                                   |          |           |  |  |  |

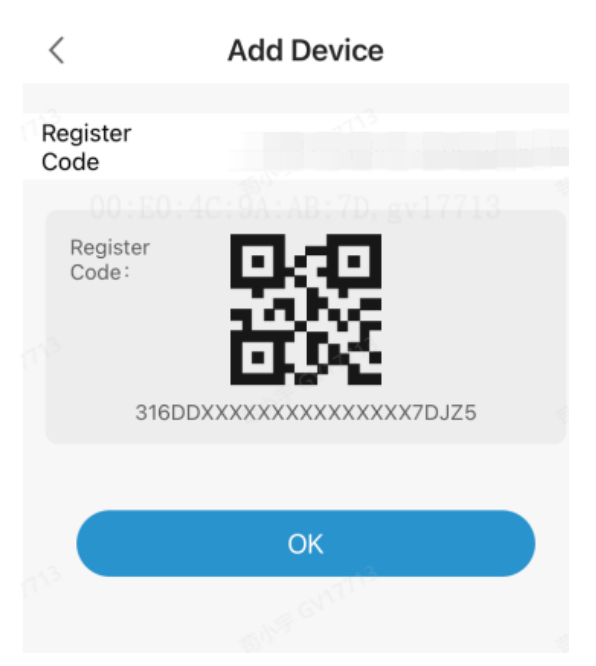